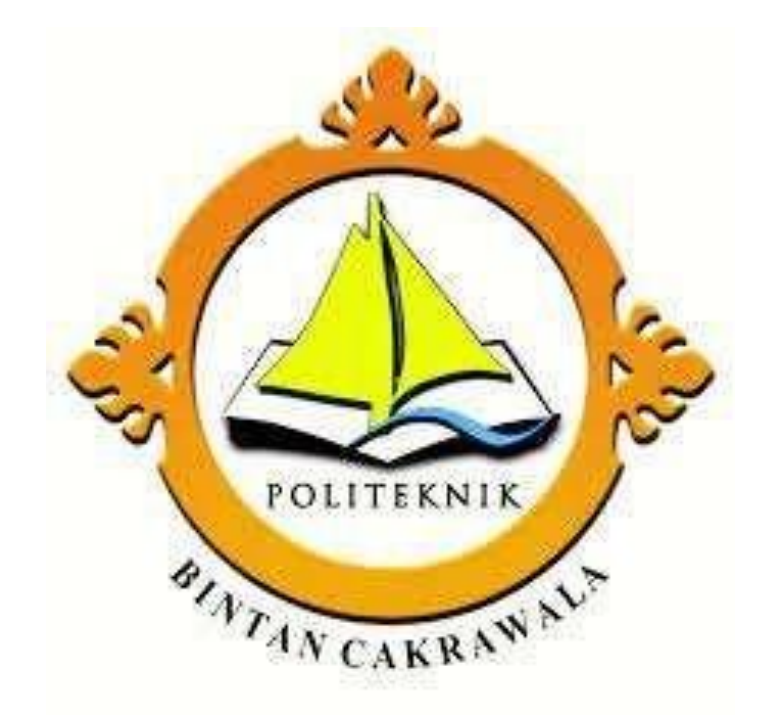

# PANDUAN SISTEM SIAKAD

Link : <u>siakad.pbc.ac.id</u>

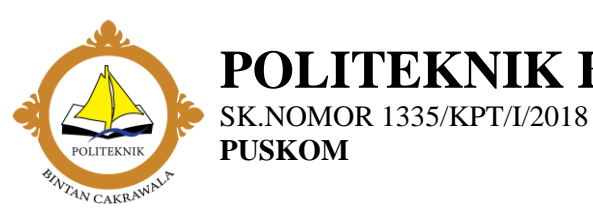

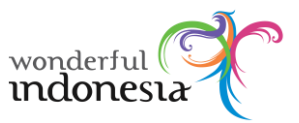

2

# Daftar Isi

| Daftar Isi                            | 2  |
|---------------------------------------|----|
| 1. Pendahuluan                        | 4  |
| 1.1 Tentang Sistem Informasi Akademik | 4  |
| 1.2 Tentang Dokumen                   | 4  |
| 2. Petunjuk Penggunaan                | 5  |
| 2.1 Menjalankan SIAKAD                | 5  |
| 2.2 Penggunaan Dasar SIAKAD           | 5  |
| a. tentang akun SIAKAD                | 5  |
| b. masuk ke sistem atau Login         |    |
| c. tentang dashboard                  | 7  |
| d. menu                               |    |
| e.pengaturan akun                     | 9  |
| f. Logout / Keluar dari sistem        |    |
| g. Lupa password / Recovery Account   |    |
| 2.3 Pemilihan Konsentrasi dan Kampus  |    |
| a. Isi Form                           |    |
| b. Lihat Form                         |    |
| 2.4 Kartu Hasil Studi (KHS)           |    |
| a. Lihat KHS                          |    |
| 2.5 Administrasi Pembayaran           | 15 |
| a. Lihat Administrasi Pembayaran      |    |
| b. Rincian Pembayaran                 |    |
| c. Riwayat Pembayaran                 |    |
| 2.6 Mencetak Dokumen                  |    |
| a. langsung mendownload berkas PDF    |    |
| b. Menampilkan dahulu berkas PDF      |    |
| 3. Keterangan Tambahan                |    |

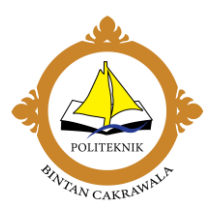

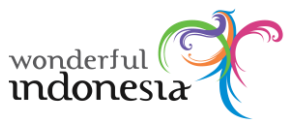

# 1. Pendahuluan

## 1.1 Tentang Sistem Informasi Akademik

Sistem Informasi Akademik Politeknik Bintan Cakrawala, merupakan sebuah Sistem Informasi berbasis web untuk membantu aktivitas di Politeknik Bintan Cakrawala, khususnya dalam hal kegiatan Akademik, Transaksi Pembayaran oleh Mahasiswa, Penerimaan Mahasiswa Baru, Kalender Akademik dan Data Umum Pegawai dan Dosen. Sistem ini dibangun dari kebutuhan pengolahan informasi dan data yang terpusat. Sehingga mempermudah akses, pengelolaan, dan validasi data.

Pengguna Sistem Informasi Akdemik ini terdiri dari 3 jenis yaitu :

1. Administrator data.

SK.NOMOR 1335/KPT/I/2018

PUSKOM

- 2. Mahasiswa.
- 3. Dosen.

## **1.2 Tentang Dokumen**

Software User Manual atau Panduan Penggunaan Sistem Informasi Akademik bagi Mahasiswa sebagai panduan dalam menggunakan Sistem Informasi Akademik.

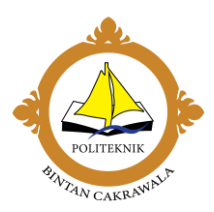

# wonderful **Monderful**

# 2. Petunjuk Penggunaan

## 2.1 Menjalankan SIAKAD

SK.NOMOR 1335/KPT/I/2018

PUSKOM

SIAKAD Politeknik Bintan Cakrawala adalah aplikasi berbasis web, untuk menjalankanya / mengaksesnya dibutuhkan komputer dengan koneksi internet serta aplikasi penjelajah internet / internet browser. Spesifikasi komputer yang disarankan untuk menjalankan aplikasi ini adalah :

a. Prosesor Intel Pentium Dual Core atau yang setara.

Memory RAM 1 GB.

- c. Koneksi internet.
- d. Terpasang aplikasi browser internet seperti Chrome(min. versi 20), Firefox(min. versi 9), Opera(min. versi 10), Internet Explorer(min. versi 9), Safari(min. versi 5) dapat dijalankan dengan lancar.

Untuk mengaksesnya dengan perangkat ponsel / smartphone kurang disarankan. Disebabkan karena beberapa menu tidak berjalan dengan baik ataupun ukuran tampilan komponen aplikasi tidak dapat ditampilkan dengan benar jika dijalankan melalui perangkat ponsel / smartphone.

## 2.2 Penggunaan Dasar SIAKAD

a. Tentang akun SIAKAD

Untuk pendaftaran akun dapat berkoordinasi terlebih dahulu ke Sistem Administrator di departemen IT. User data untuk Mahasiswa menggunakan NIM dan Tendik / Karyawan menggunakan NIK (Nomor Induk Karyawan) atau NIDN sebagai username. contoh : admin dengan NIDN 25112018. Username : 25112018 dan Password (disesuaikan sendiri). Untuk username bisa juga menggunakan email yang telah didaftarkan di Siakad. Setiap pengguna memiliki username dan email yang bersifat unik atau tidak sama. ini berarti setiap mahasiswa tidak dapat menggunakan username / email yang sama dengan mahasiswa lain. Setelah Sign In

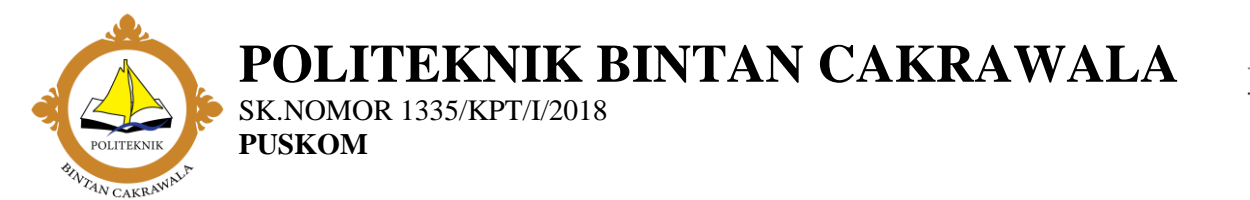

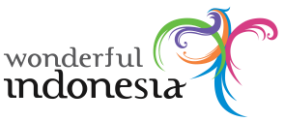

untuk pertama kali sangat disarankan untuk mengganti username dan password standar

b. Masuk ke Sistem atau Login

Pertama buka alamat / URL SIAKAD Politeknik Bintan Cakrawala di alamat <u>http://siakad.pbc.ac.id</u>

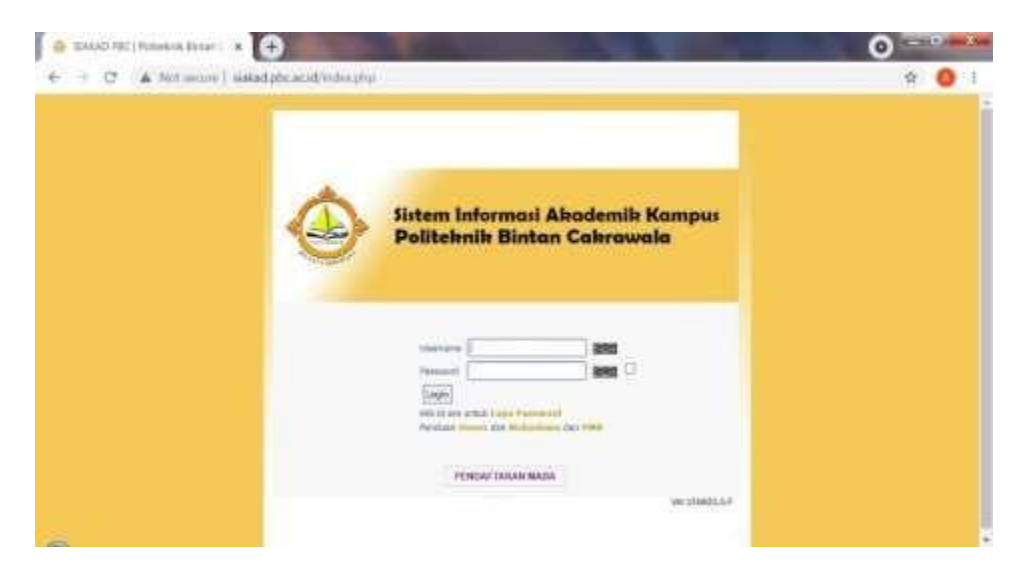

GAMBAR 1. HALAMAN AWAL

Lalu masukkan username/email dan password masing - masing. Lalu klik tombol Login.

| TOSTIERS IN THE | Sistem Informasi Akademik Kampus<br>Politeknik Bintan Cakrawala                                                                                                    |
|-----------------|----------------------------------------------------------------------------------------------------|
|                 | Username Password District Action of the second second second second second second by the second second second by the second second sec |
|                 | GAMBAR 2. FORM LOGIN                                                                                                    |
| Setelah berhasi | l akan diarahkan ke halaman Dashboard.                                                                                                    |

Jika username atau password salah akan diminta memasukkan lagi hingga beberapa kali. login akan terkunci setlah beberapa kali salah.

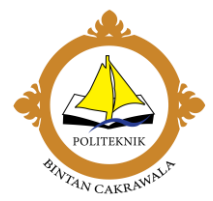

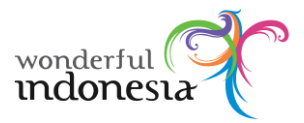

| Contraction of the second | Sistem Informasi Akademik Kampus<br>Politeknik Bintan Cakrawala                                                    |
|---------------------------|----------------------------------------------------------------------------------------------------|
|                           | User stau Password Salah, IP Anda 10.0.3.125                                                                       |
|                           | Username ####<br>Password ####<br>Login<br>Klik di sini untuk Lupa Password<br>Panduan Dosen dan Mahasiswa dan PMB |

GAMBAR 3. SIGN IN ERROR

c. Tentang Dashboard

SK.NOMOR 1335/KPT/I/2018

PUSKOM

Dashboard adalah halaman awal yang ditampilkan setelah pengguna berhasil Login. di halaman ini berisi informasi 'sederhana dan mudah dibaca' terkait dengan user yang sedang aktif, seperti jumlah mahasiswa, artikel muatan dan sebagainya. Informasi yang ditampilkan didashboard disesuaikan dengan hak akses user yang bersangkutan. informasi di dashboard akan diperbarui setelah 2 jam. jika ingin memperbarui tampilan di dashboard bisa dengan me-Refresh atau menekan tombol F5 pada keyboard.

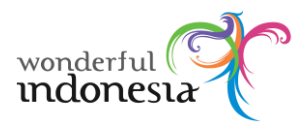

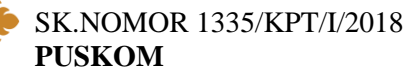

POLITEKNIK

| Politek                                                                                                    | nik Bintan Cakrawala                                                                                                    | A MDOM                                                                                                    | HOME P                                                                                                    | ROPLE FOTO PASHWORD                                                                          |
|----------------------------------------------------------------------------------------------------|----------------------------------------------------------------------------------------------------|----------------------------------------------------------------------------------------------------|----------------------------------------------------------------------------------------------------|----------------------------------------------------------------------------------------------|
| ADMIN<br>MIDN25112018                                                                                                    | Garqii 2821/2022<br>Anda bekan memilih Program                                                                                                    | s Studi, KOlk VIMOF untuk meng                                                                                   | aktifkan                                                                                                    |                                                                                              |
|                                                                                                    | Aver<br>- CE - CE Are                                                                                                    | Res Alter<br>5-5 Ma                                                                                              | Laten<br>E sen                                                                                                  | Cett<br>3 MPa                                                                                |
|                                                                                                    |                                                                                                    |                                                                                                    |                                                                                                    | SELAMAT DATANE                                                                               |
| ANCARNET<br>Infattor /<br>Sergan /<br>Loos Cast ADMIN<br>Lagout                                                                                                    | D Street Autoeve Klamaul Pr<br>Distance day without an<br>Access to some day without an<br>Accessic Britan Cantanaia and<br>Design and Development Devi                                                                                                    | chessin Birtan Castawas System in<br>rgat doar war umuk petakken dir<br>rstake doarn pengelotien skademik<br>oku | teus Overseingeln seue seingen ih<br>nas jang eiler selang Serves Serge<br>I mehalteie. Tek Lide under terme te | landas yang terupakan oleh<br>Mahadhan olehni ki manjadikan<br>an webata Philippida Agi, man |
|                                                                                                    | Mengganti Passecol                                                                                                    |                                                                                                    |                                                                                                    |                                                                                              |
| Hume                                                                                                    | Mengganti Password<br>Cepada imurut tahi solwa aga<br>Logast                                                                                                    | r organs gant Pacovoci -rya deni la                                                                              | eer/anac                                                                                                    |                                                                                              |
| House<br>Tature Akademik                                                                                                    | Cepaca an unit that so har aga<br>Logant<br>Deer very part data di Sideri                                                                                                    | r olgens gant Paccucci inja demi la<br>Avademis Kampus Politechia Bintar                                         | eerlanen<br>Cearainen, Jangar Luos Lingout seberu                                                               | r veringgelan konjuter jeng                                                                  |
| Hume<br>Taturi Akadeesh<br>Data Master a                                                                                                    | Merggant Parameter<br>Cepado en una fotal activa aga<br>Logant<br>Deni Centra data di Sicent<br>Anta guntan                                                                                                    | r orgens gant Passanski inge stem in<br>Anadernik Kantouk Politieknik Binter                                     | eeranan<br>Contensis, Janglei kum Lapovit Setomu                                                                | a versetteras rostrae had                                                                    |
| Hune<br>Tatur Akadersk<br>Data Matter «<br>PMR «                                                                                                    | Mangganat Parameter<br>Cepado an una fate activa aga<br>Logisar<br>Den desnar an data di Sicien<br>Anto guntar<br>Solari<br>Doversa                                                                                                    | r organo ganti Peccessoti nya dami se<br>Asodomna Kampuli Peliternia Britan                                      | earlanar<br>Georaedig, Jangal I vyo Lopovit Seberur                                                             | n nennggesen konsulter jang                                                                  |
| ilouie<br>Tature Akadersik<br>Data Master a<br>FME a<br>Akadersika a                                                                                                    | Menggani Paurece<br>Geptas Init unit Mitrimiter bas<br>Logiasi<br>Den versiteria data di Victeri<br>Anta gundan<br>Salam<br>Salam                                                                                                    | r ogen gart fessissi nje den la<br>Asaderis Karoul folteri k Britr                                               | eertanen<br>Ceertenin, Jengtri Luon Lapout Seberur                                                              | a nematikan kontrak had                                                                      |
| House<br>Tatur Akaterik<br>Data Mana<br>Akaterika s<br>Kowanjar s                                                                                                    | Menggan/ Paurece<br>Geptas Haruk Mithelaharaga<br>Logaat<br>Devi verwaren data di Videri<br>Anda guntan<br>Salam<br>Salam                                                                                                    | r organis galeti. Pressionali mys demi la<br>Anademia Kampula Politeknia Binter                                  | aarignat<br>"Certenis, jangër Luce Lopo,6 sese u                                                                | r nenstfälde lönd te sog                                                                     |
| House<br>Tatury Akatorsh<br>Data Mastor =<br>1948 =<br>Akadoshika =<br>Guangari =<br>Gaji Dozen =                                                                                                    | Menggan/ Pauwere<br>Gepada serupit hafesteraga<br>Logast<br>Den versnam sata in Vicen<br>Ande gunden<br>Balan<br>Dentra                                                                                                    | r ogens gant Peccessi nya temi la<br>Anaderina Kangua Pulteruna Britar                                           | aartanat<br>Centanala, jangari kuta Lagout sebaru                                                               | a vervettender rövörster find                                                                |
| House<br>Tatury Akadershi<br>Data Master =<br>PMB =<br>Akadershi =<br>Essangari i-<br>Oali Posen =<br>Risingentaliai =                                                                                                    | Menggani yai Manine Ang<br>Gepada Muruh Manine Ang<br>Logasi<br>Devi Verraren Ans al Viden<br>Anta partiar<br>Salam<br>Devina                                                                                                    | r olgens gilet i Piecolood vya temi la<br>Jacoberns Kampus Pieloevnk Britte                                      | eeranet<br>Centenis, jangiri kasi Lagout sesera                                                                 | a versettender rokkriter fred                                                                |
| House<br>Tahan Akadorah<br>Data Mattor «<br>Mali »<br>Maalamita »<br>Estanggar »<br>Gaji Dosen »<br>Relapitutari »<br>Habigi »                                                                                                    | Berita                                                                                                    | r oksens gant Processod nya dem la<br>Academia stantowa Politeknik Binter                                        | aartanat<br>Centense, Jangari Laoo Laooud setseur                                                               | a nemetypelan konsister jang                                                                 |
| House<br>Tature Rhadorshi<br>Data Master a<br>Vikili a<br>Akadorshia a<br>Gali Docen a<br>Robustiani a<br>Histophitani a<br>Histophitani a<br>Afri a                                                                                                    | Berita Berita Be | r ospera garri Pacosod -ya dem la<br>Academia stanova Politeknik Binter<br>In Totolo                             | анганас<br>- Сритеная, андал каза Lagovi sesera                                                                 | n menoggalan lanju teryeng                                                                   |
| House<br>Tatser Akademik<br>Data Master «<br>PMB «<br>Akademika »<br>Kosenjari »<br>Gaji Dosen »<br>Rošajetstali «<br>HEDB «<br>AFI »<br>AFI »                                                                                                    | Berthal                                                                                                    | r ospera garri Pacisaso Juja dem la<br>Asoderna stanova Politeknik Binter<br>In Topak                            | eenanes<br>Cennees, anger Lao Lopus seseur                                                                      | n nerreggister tonatter yng<br>Engliser                                                      |
| Hume<br>Tatur Alasterish<br>Data Manter a<br>PML a<br>PML a<br>PAtalentika a<br>Rocangar (s<br>Gaji Dosen s<br>Rocangar (s)<br>Gaji Dosen s<br>Rocangar (s)<br>Rocangar (s)<br>Rocang<br>Rocang<br>Rocangar (s)<br>Rocangar (s)<br>Rocangar | Menggani Assumente<br>Gestes Harvari Marine Aga<br>Logasi<br>Deve Ververan Ass al Dictor<br>Ansa guranan<br>Salam<br>Oversa<br>Barita<br>Tapis Pill<br>Carl Benaganan Assa                                                                                                    | r agen gant Prosect nya tem la<br>Jaademis Kanous Politechik Binter<br>Is Topak:                                 | eeranet<br>Courseelle, jangdri kuns Lagout setteru<br>Seev Telleny 2                                            | r rennggalar lanader jog<br>East Recei                                                       |
| Itoure<br>Tature Akademik<br>Data Manter a<br>1948 a<br>Akademika a<br>Konangori p<br>Gaji Dozen s<br>Rohapitulari a<br>HEDDE a<br>Aff a<br>Perpeteri a<br>Typtere a<br>Hisonget Akhaitan                                                                                                    | Berita<br>Berita<br>Carl Berita<br>Base<br>Diserta<br>Base<br>Diserta<br>Base<br>Diserta<br>Base<br>Berita<br>Carl Berita<br>Berita<br>Berita                                                                                                    | r oppen gant Processod nya term la<br>Jacoberna Kampula Politernik Binter<br>In Topek:                           | eeranet<br>Centenis, jangiri kas Lagout sesera<br>SenyTellery©                                                  | r nennggalan lana.ter yeg<br>Kalij Simelj                                                    |

GAMBAR 4. CONTOH DASHBOARD

POLITEKNIK BINTAN CAKRAWALA SK.NOMOR 1335/KPT/I/2018

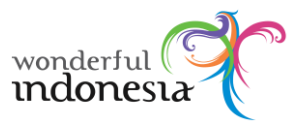

d. Menu

PUSKOM

Terdapat 2 jenis menu yaitu Menu utama dan User Menu. untuk menampilkan Menu Utama berada di sisi sebelah kiri dan User Menu disebelah kanan atas.

| ANOM<br>NUM 25512010     And P2221/2022       And P2221/2022     And P2221/2022       And P2221/2022     And P2221/2022                                                                                                    |         |                                                                                                    |                                                                               | HOMES                                            | INCIDE FOR INSTRUCT                |
|----------------------------------------------------------------------------------------------------|---------|----------------------------------------------------------------------------------------------------|-------------------------------------------------------------------------------|--------------------------------------------------|------------------------------------|
| Marr     Number     1.000       Marr     1.000     1.000       Marr     1.000     1.0                                                                                                    | Gan     | qR 2821/2022<br>da bekan memilih Program                                                                                        | s Stadi. 10k UB/04 untuk na                                                   | myaktifkan                                       | $\mathbf{A}$                       |
| With Control of Control of                                                                                                    |         | Aver<br>(B) - (B) Mrs                                                                                                    | New Aktr<br>C. Cluba                                                          | Later<br>Date                                    | Cett<br>3 Mine                     |
|                                                                                                    | TTANK C |                                                                                                    |                                                                               | USE                                              | ER MENU                            |
| Tates Assersit         Dire - Service - State is (ben Assers), taroos Rotes - Birter - Birter - B                                                                                                    | •       | Acchevele Bintan Calenovala alc<br>Design and Development Serv<br>Merogganti Password<br>George enuruh Mahastive agi<br>Logicut | untable claren pangalaciaen alad<br>DAL<br>e organis ganti Passivosi inje der | erni matelone. Ni ude urapet terme<br>« keerane: | valit inpate PErsEndance, mus      |
| Table Market =                                                                                                    |         | Derri Vesmanan data di Ticteri                                                                                                  | Arapenni Kenous Politeonia Br                                                 | viten Gerränklik, Jängän Luce Lulpovit sete      | ense verschiftender spiningen hend |
|                                                                                                    | 6       | Anda gurakan                                                                                                    |                                                                               |                                                  |                                    |
| Ald Deven a<br>Table Deven a<br>Table De | h       | Anda gurakan<br>Salam                                                                                                    |                                                                               |                                                  |                                    |
| tagi Dosen s<br>bihagetustad s<br>tatolitis -<br>Viri s<br>Terpentalisen s<br>Car Secreta Janda v Sec 146ey 2                                                                                                    | ×       | Anse gurekan<br>Salam<br>Diwerjur                                                                                               |                                                                               |                                                  |                                    |
| Nagarhana a<br>Istoria -<br>Vf a<br>Vrpestalisan a<br>Conference April April Apr                                                                                                    |         | Ande guneken<br>Salam<br>Divertia                                                                                               | MARIN                                                                         | пп                                               |                                    |
| Berits         ////////////////////////////////////                                                                                                    |         | Ande gunesen<br>Balam<br>Dreetue                                                                                                | MEN                                                                           | U                                                |                                    |
| VM s base PAIn Tape -<br>Terpentalisem s Carlientspaten data - beryTellery/                                                                                                    |         | Ante guratan<br>Balam<br>Divertin                                                                                               | MEN                                                                           | U                                                |                                    |
| Angentalisen s Carlensignen Juhil - kry14kry2                                                                                                    |         | Anse gurenar<br>Sean<br>Drema<br>Berita                                                                                         | NIERI<br>UTZANI                                                               |                                                  |                                    |
|                                                                                                    |         | Anse gummer<br>Seam<br>Oversie<br>Berita                                                                                        | MEN<br>UTAR                                                                   | U<br>11A                                         |                                    |
| lettern n                                                                                                    |         | Ana guman<br>Isan<br>Dente<br>Berita<br>Tasa Pi<br>Car Kotawan                                                                  | RAIERI<br>UTZARA                                                              | U<br>12/A                                        | Variational                        |
| Emerged Aktivitias                                                                                                    |         | Araa guntan<br>Saam<br>Orenn<br>Serita<br>Sasita<br>Car leotusaan dada                                                          | MIERI<br>UTAN                                                                 |                                                  | Kari Jewel                         |

#### GAMBAR 5. MENU UTAMA DAN USER MENU

| Tahun Akademik    |  |
|-------------------|--|
| Data Master »     |  |
| PMB »             |  |
| Akademika »       |  |
| Keuangan »        |  |
| Gaji Dosen »      |  |
| Rekapitulasi »    |  |
| FEEDER »          |  |
| API »             |  |
| Perpustakaan »    |  |
| System »          |  |
| Riwayat Aktivitas |  |

#### GAMBAR 6. MENU UTAMA

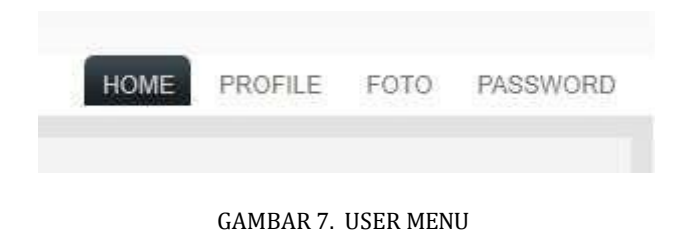

e. Pengaturan Akun

untuk mengganti username dan password dapat diakses di User Menu dengan mengklik Password untuk mengganti email dan no HP dapat diakses di User Menu dengan mengklik Profile.

f. Logout / Keluar dari sistem

Untuk keluar / Logout bisa mengklik tulisan Logout yang bisa diakses diatas Menu Utama.

g. Lupa Password / Recovery Account, Jika user lupa password bisa menggunakan fitur Recovery Account yang bisa diakses saat berada di halaman login.

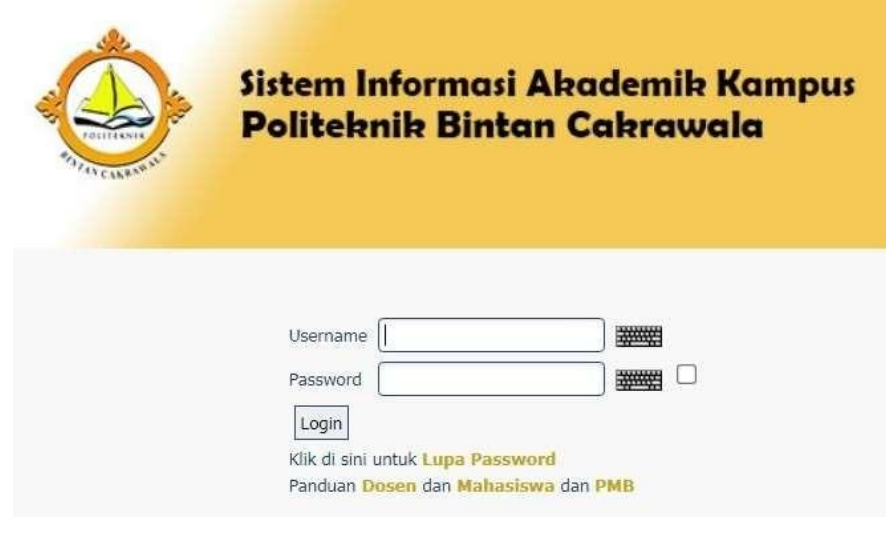

GAMBAR 8. LUPA PASSWORD

Kemudian masukkan username (NIM/NIDN/NIK) yang digunakan di SIAKAD. Link untuk recovery akun akan dikirimkan ke email tersebut. Jika belum ada email masuk tunggu beberapa saat. Setelah mendapat email recovery akun. Klik link yang disediakan lalu akan diarahkan ke halaman

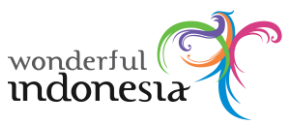

recovery akun. Lalu masukkan username dan password baru. Setelah berhasil, lakukan proses login seperti biasa dengan username dan password yang baru dibuat. Jika tidak ada email yang diset di SIAKAD bisa melapor ke Sistem Administrator di Departemen IT.

#### 2.3 Pemilihan Konsentrasi dan Kampus

SK.NOMOR 1335/KPT/I/2018

PUSKOM

a. Isi sub menu Pemilihan Konsentrasi dan Kampus

Untuk masuk ke menu Isi Pemilihan Konsentrasi dan Kampus dapat diakses dari menu utama > Akademika > Pemilihan Konsentrasi dan Kampus. Sebelum mengisi data sub menu tersebut ada beberapa syarat validasi yang harus dipenuhi, seperti waktu pengisian dan syarat pembayaran administrasi. Setelah lolos validasi baru kemudian muncul pilihan sub menu Pemilihan Konsentrasi dan Kampus. Kemudian update data berdasarkan ketentuan.

| Level Usen ADMIN<br>Legent    | Carl Bertasarkan Semua Dal       | a 💌 koytimoy2        |        | Cari F            | Reaef          |
|-------------------------------|----------------------------------|----------------------|--------|-------------------|----------------|
| Home                          | Getak Persilihan Kampus          |                      |        |                   |                |
| Tahun Akademik                | Page BallM                       | Nama                 | Fredi  | Kosentrasi        | Kampus & Kelas |
| Data Master »                 | 1 201923001 P MUH4               | MMAD FADU            | 13406  | PERJALA -         | REGULER - K 🛩  |
| PMIL»                         | Remilihan Kasarirati Oan Kanaura | ARUUDAN SYAH         |        | PERJALI V         | REGULER - K. 🗸 |
| diamenta a                    | Political execution of an employ | 100002               |        | DEDING            | DECHEED V      |
| Keuangan »                    |                                  | ALA SAR              | 99400  | PERJALA V         | REGULER - N V  |
| Gaği Dirken »                 | Her Registrasi                   | (fate)a              | 55406  | PERJALF ¥         | REGULER - K 🛩  |
| Rekapitolasi »                | Status Mahasiswa »               |                      | -      | DED IN CH         | DECLIFED IN 12 |
| (EEDER +                      | Penasehat Akademik               | PASIGOP PACPANEN     | 88405  | PERJALA Y         | REGULER - K. Y |
| APT+                          | KRS & Penilaian +                | LA NOVIARNA          | 95406  | PERJAL/ 🗸         | REGULER - K 🛩  |
| Perpostakaan +                | Dispensasi UTS/UAS               | DA SLITONGA          | 85406  | PERJAL/ +         | REGULER - K -  |
| System e                      | Presensi »                       |                      |        | and the second    |                |
| Riwayat Aktivitas             | KD4S >>                          | NUDRAHOR             | 55406  | PERJALI V         | REGULER - K V  |
| and the second second         | DHS                              | SRA NURGAHVATE PUTEL | \$3406 | PERJAL/ -         | REGULER - K. 🛩 |
| Contraction of the local data | Aktivitas »                      | OVERAND              | 93406  | PERJAL / v        | REGISER-K ¥    |
|                               | Tugas Akhir »                    | 1.000                |        | 1. He we have a c |                |
|                               | Yudishum »                       |                      |        |                   | Upstahe :      |

GAMBAR 10. TAMPILAN ISI SUB MENU

POLITEKNIK BINTAN CAKRAWALA SK.NOMOR 1335/KPT/I/2018 PUSKOM

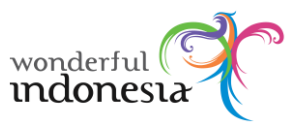

b. Download Template Pemilihan Kampus

untuk melihat data yang telah diisi dapat diakses dari menu utama > Akademika > Pemilihan Konsentrasi dan Kampus. dimenu ini akan tampil data milik mahasiswa, beserta semester, tahun ajaran, waktu pembuatan, Dosen pembimbing akademik, serta status studi.

| Perpustakaan »     | - 1     | 201503007 🖓                               | ELY MANDA SILITONGA                                                | 1540E           | PERJAL/ ~      | REGULER - K 🛩  |
|--------------------|---------|-------------------------------------------|--------------------------------------------------------------------|-----------------|----------------|----------------|
| System +           | -       | Deviations P                              | DINON AND EAH IN                                                   | - READE         | PERJAL         | REGULER - K -  |
| Unwerrat Aktivitas |         |                                           |                                                                    |                 | DED IN CO.     | DECHED K.      |
| Chief.             | 8       | A 600606108                               | NINA IDORA NURGAHYATI PUTRI                                        | 89408           | PERJALA V      | REGULER - K. V |
|                    | 3.0     | 201903010 P                               | WOWA DV DV REANS                                                   | 95408           | PERJAL/ 🛩      | REGULER - K 🛩  |
|                    | 6.772   | P : 68                                    |                                                                    |                 |                | Upstate        |
|                    | Tonat 3 | 42                                        | 8 4 5 6 T 8 9 1 1                                                  | A    sercutivys |                | - waterson     |
|                    | traci   | 42<br>Import Permittan Ki<br>at Ne Choose | a   4   5   6   7   8   9   12   1<br>mout<br>File: No file chosen | A    sensutnys  | 5.NB) <b>O</b> |                |

#### GAMBAR 12. TEMPLATE PEMILIHAN KAMP

| SAAM STUDI<br>IS STUDI<br>ISEHAT AKADEMI | D3 PER<br>SEMEST | IALANAN WISATA<br>ER GANJIL 2023/202<br>IZALI, AMTrus, MM / 7 | 4<br>IJDN. 8389826802 |            |          | 55 |
|------------------------------------------|------------------|---------------------------------------------------------------|-----------------------|------------|----------|----|
| Biodata                                  | Alamat           | Orang Tua                                                     | Aladomik              | Pendidikan | Bessiswa | -  |
| NESN                                     |                  |                                                               |                       |            |          |    |
| Tempet Laher                             | Tarijung Pinang  |                                                               |                       |            |          |    |
| Tanggal Lafe                             | 12 Oktober 2001  |                                                               |                       |            |          |    |
| Jenis Kalamin                            | EAK2-LAK2        |                                                               |                       |            |          |    |
| ShiR.                                    | NON-REDULER      |                                                               |                       |            |          |    |
| Agama                                    | ESLAM            |                                                               |                       |            |          |    |
| Warge Negara                             | WNG              |                                                               |                       |            |          |    |
| Statut Sol                               | BELLIM MENTKAH   |                                                               |                       |            |          |    |
| Telapon                                  | 08984022428      |                                                               |                       |            |          |    |
| нP                                       | 08964022426      |                                                               |                       |            |          |    |
| Email                                    | 2019@pbc.ac.id   |                                                               |                       |            |          |    |
|                                          |                  |                                                               |                       |            |          |    |

#### GAMBAR 13. DETIL PEMILIHAN KONSENTRASI DAN KAMPUS

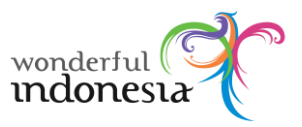

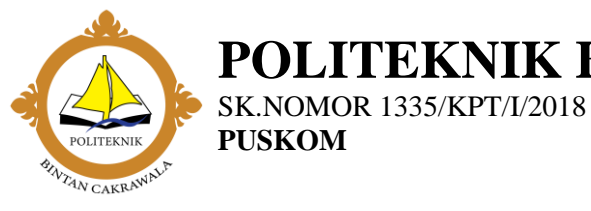

## 2.4 Kartu Hasil Studi (KHS)

a. Lihat KHS

Untuk melihat KHS dari menu utama pilih Hasil Studi > Lihat KHS. selanjutnya akan tampil pilihan semester, klik di salah satu semester. akan tampil detil KHS. untuk mencetaknya klik tombol cetak di kiri bawah.

| Rengkat s                 | us Pilit                        | • Ga                                                               |                |                     |        |                   |
|---------------------------|---------------------------------|--------------------------------------------------------------------|----------------|---------------------|--------|-------------------|
| Land Uren ADMON<br>Logand | Carl Berdaustion Semua Da       | ta 🗸 keyîtîkey2                                                    |                | Can                 | Rese   | ŧ.                |
| Hame                      | Conir Cetak Excel               |                                                                    |                |                     |        |                   |
| Tahin Akademik            | Cataranan D                     |                                                                    |                |                     |        |                   |
| Data Master =             | The AMERICAN PROPERTY AND A     |                                                                    |                |                     |        |                   |
| PMB o                     | Metampikan Mahasiswa stat       | us A(Alth), Batas Studi + x 20130<br>morakan Umitas (25 sabalumova | Satisat keitai | the sets of many 18 |        | Partahan Semanter |
| Akademika =               | Pemilihan Kosentrasi Dan Kampus | prelen mengai KKS pece 20152                                       | 22 Mahasim     | *                   | 11.2.2 |                   |
| Késangan e                | Beasinwa                        |                                                                    |                |                     |        |                   |
| Gaji Dosen a              | Her Registrasi                  |                                                                    |                |                     | - 1    |                   |
| Rekopitulasi s            | Status Mahasiswa »              | Marca                                                              | Akst           | Her Registrati      | Tel .  | ARS.              |
| FEEDERS                   | Penasehat Akademik              | BUNSANDA PRRTHAMA                                                  | A.             | 20                  | 1      | SUDAH P           |
| API +                     | KRS & Penilaian »               | VITA STATUS                                                        |                | <b>T</b>            | 10     | 🗐 ; SUDAH 👂 🗇     |
| Perpustakaan >            | Dispensasi UTS/UAS              |                                                                    |                |                     |        | SUDAH P           |
| System a                  | Presensi a                      |                                                                    | 1.1            |                     | 1      |                   |
| Reagat Autoritas          | KHS =                           | KHS Per Semester                                                   |                |                     |        |                   |
| a failte a                | DHS UP AND CAUSE                | Edit KHS Via Predikat                                              |                |                     |        | SUDAH P           |
| 100                       | Aktivitas » Kartu Hasil Studi   | JUANU BATSHA                                                       | A              | ×.                  | 1      | I SUDAN P I       |
|                           | TA/Skripsi s                    | I DICTARENA                                                        |                |                     | 12     | SUDAH P =         |
|                           | Yudislam v                      | U.j.A.                                                             | - A            |                     | 12     | I SUDAN P I       |

GAMBAR 14. PILIH KHS

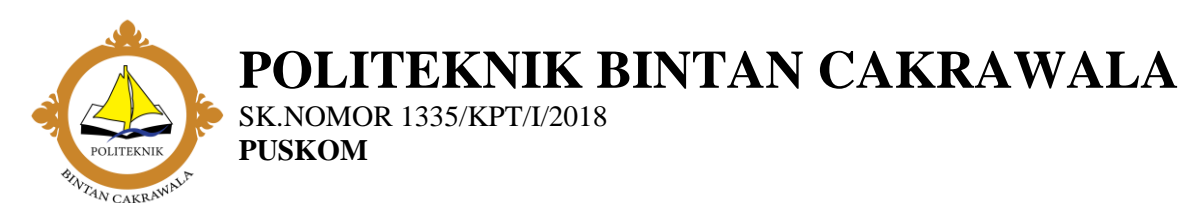

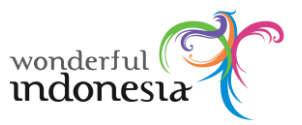

b. Lihat KHS

ADMIN NIDN.25122018

Rongkost – J Level Useri ADMIN Engend

Tahun Akademilk Data Master « PMB » Akademika » Keuangan « Gaji Dosen » Rekapituteri » PEDER « API » Perpustakaan « System « Kiwayat Aktivitat

Untuk melihat Transkrip dari menu utama pilih Akademika > KHS > KHS Per Semester, kemudian klik nama Mahasiswa.

| 104.25112918                                                                                                    |                                             |                                                                                                    |                                                                                                    |                                                                                                    |                                                                                               |                                                           |
|----------------------------------------------------------------------------------------------------|---------------------------------------------|----------------------------------------------------------------------------------------------------|----------------------------------------------------------------------------------------------------|----------------------------------------------------------------------------------------------------|-----------------------------------------------------------------------------------------------|-----------------------------------------------------------|
| -                                                                                                    |                                             |                                                                                                    |                                                                                                    | ** Kartu Hasil Stud                                                                                        | ii Per Ser<br>+ ort + ora :                                                                   | mester 201<br>Ser Servetter - D                           |
|                                                                                                    | Renppie                                     | Serventer 2019                                                                                                    | 2 (S2019/2020 GENAP) 🛩 🖾                                                                                                    |                                                                                                    |                                                                                               |                                                           |
| 5 - 5 7                                                                                                    | Selec                                       | Kelas                                                                                                    | • <b>∣</b> 50                                                                                                    |                                                                                                    |                                                                                               |                                                           |
| POLITICALL C                                                                                                    | Can Ser                                     | dataman Semi                                                                                                    | ua Data 🐱   key1#key2                                                                                                    | Cari  Re                                                                                                   | set                                                                                           |                                                           |
| ibanj                                                                                                    | 7.0                                         | Contract same reaction in                                                                                                    | the second second second second second second                                                                                                    | Control of Control of                                                                                      |                                                                                               |                                                           |
| ioite                                                                                                    | Excel                                       | MaliSeroua Pro                                                                                                    | <u>a</u>                                                                                                    |                                                                                                    |                                                                                               |                                                           |
| ome<br>ihun Akademik                                                                                                    | No                                          | Non Serve Pro                                                                                                    | Turna Matasiewa                                                                                                    | Pariode Samestar                                                                                           | Kelai                                                                                         | 1045                                                      |
| ome<br>hun Akademik<br>Na Master a                                                                                                    | No                                          | NULSSACCO Pro                                                                                                    | Turne Matasiewe<br>ANGREY JURIANDA FRATHAMA                                                                                                    | Perioda Semester                                                                                           | Ketas<br>Regular                                                                              | KHS<br>P                                                  |
| bibe<br>hun Akademik<br>via Master »<br>Alli »                                                                                                    | No<br>1                                     | NITE Samuel Day<br>NITE<br>201904011 P                                                                                            | Numa Mahalinea<br>Alichte: Julianda Fratikama<br>Buta Waleta Esitavid                                                                                                    | Pariode Samestar<br>20182<br>20182                                                                         | Kelai<br>Ragular<br>Ragular                                                                   | кня<br>2 - 1<br>2 - 1                                     |
| one<br>hun Akademik<br>da Mester =<br>dB =<br>udemikā =<br>udemikā =                                                                                                    | No<br>1<br>2<br>5                           | NATES STATUTATION<br>NAM<br>201904021 P<br>201904021 P<br>201904021 P                                                             | Nume Mahalinea<br>Alichtzi Julijanga Fisatikama<br>ELIA WANTE Enitariji<br>NGA                                                                                                    | Pariode Samester<br>20182<br>20182<br>20182                                                                | Kelai<br>Dagular<br>Tagular<br>Tagular                                                        | кня<br>Р 11<br>Р 12                                       |
| hun Akademik<br>Iva Master =<br>Ra =<br>cademika =<br>cademika =<br>isti Donm =                                                                                                    | No<br>1<br>2<br>3                           | NALSERVA PO<br>NIM<br>20190401 P<br>20190401 P<br>20104011 P                                                                      | Numa Matasime<br>Numa Matasime<br>Aliciter Julicia Nos Pedateana<br>ELLA WAICER EDITANI<br>NO. 4<br>VO. 402                                                                                                    | Pariode Samester<br>20182<br>20182<br>20182<br>20182                                                       | Kelai<br>Dagular<br>Tagular<br>Dagular                                                        | кн5<br>2-3<br>2-3<br>2-3                                  |
| one<br>hun Akademik<br>via Master =<br>Mil =<br>kademika =<br>sasngan =<br>4) Donm =<br>kappilukai =                                                                                                    | No<br>1<br>3<br>4                           | NIM<br>NIM<br>201904021 P<br>201904021 P<br>201904021 P<br>201904024 P                                                            | Numis Matasimes NUCHT JUGANDA PEATRAMA ELIA WANTA EDITANI UGA VOLATE VOLATE                                                                                                    | Pariode Samester<br>20182<br>20182<br>20182<br>20182<br>20182                                              | Kelas<br>Sagular<br>Sagular<br>Sagular<br>Tagular                                             | кн5<br>2-3<br>2-3<br>2-3<br>2-3<br>2-3                    |
| nne<br>hun Akademik<br>Na Master =<br>All =<br>ademika =<br>ademika =<br>ademika =<br>ademika =<br>biografika<br>kapriktes =<br>EDER =                                                                                                    | 800<br>1<br>2<br>3<br>4<br>3                | NUMERONO DA<br>NUM<br>20190401 P<br>20190401 P<br>20190401 P<br>20190401 P<br>20190401 P                                          | Nume Mahasime           Auchter Jungandie Pedateame           Auchter Jungandie Pedateame           ELIA Waldte Eintahl           SQLA           YOL KEE           WEDIG FEUR FITA           STEL STERARD RETERATION                                                                                                    | Periode Semester<br>20182<br>20182<br>20182<br>20182<br>20182<br>20183                                     | Ketas<br>Dagular<br>Dagular<br>Dagular<br>Dagular<br>Dagular                                  | кн5<br>Р 11<br>Р 13<br>Р 13<br>Р 13<br>Р 13<br>Р 13       |
| nne<br>hun Akademik<br>Na Master =<br>All =<br>ademika =<br>ademika =<br>demika =<br>ademika =<br>ad | 800<br>1<br>2<br>3<br>4<br>3<br>6           | Niff Scanso No.<br>Niff<br>20190601 P<br>20190601 P<br>20190601 P<br>20190605 P<br>20190605 P<br>20190605 P<br>20190605 P         | Nume Matasime           NUCRE SUBJEROR PRATERNA           ELIA WARTA EDITANI           NULA           NULA           VOLISE           VULA           NUCRE SUBJEROR           REAL SERVICE                                                                                                    | Periode Semester<br>20182<br>20182<br>20182<br>20182<br>20182<br>20182<br>20182                            | Ketas<br>Dagular<br>Tagular<br>Tagular<br>Tagular<br>Dagular                                  | кня<br>р ::)<br>р ::)<br>р ::)<br>р ::)<br>р ::)<br>р ::) |
| nne<br>hun Akademik<br>Va Mester =<br>Mit =<br>ademika =<br>ademika =<br>ademika =<br>biografit<br>kapitulasi =<br>kopitulasi =<br>kopitulasi =<br>kopitulasi =                                                                                                    | 800<br>1<br>2<br>3<br>4<br>3<br>6<br>7      | Niff Science Har<br>Niff<br>20190601 P<br>20190601 P<br>20190601 P<br>20190605 P<br>20190605 P<br>20190605 P<br>20190605 P        | Nume Matasine           Nume Matasine           AUCREY SURGANDS PRATISAMA           ELIA WARDA EDITAND           VOL           VOL <td>Periode Semester<br/>20182<br/>20182<br/>20182<br/>20182<br/>20182<br/>20182<br/>20182<br/>20182</td> <td>Kelai<br/>Saguar<br/>Raguar<br/>Raguar<br/>Raguar<br/>Raguar<br/>Raguar</td> <td></td> | Periode Semester<br>20182<br>20182<br>20182<br>20182<br>20182<br>20182<br>20182<br>20182                   | Kelai<br>Saguar<br>Raguar<br>Raguar<br>Raguar<br>Raguar<br>Raguar                             |                                                           |
| orbe<br>thus Akademik<br>Na Master =<br>Mil =<br>sademika =<br>sisangali =<br>di Dovro =<br>kopriutesi =<br>kopriutesi =<br>kopriutesi =<br>kopriutesi =<br>stern =                                                                                                    | 800<br>1<br>2<br>3<br>4<br>3<br>6<br>7<br>9 | NITESTATUS Not<br>NITESTATUS NO<br>20190001 P<br>20190001 P<br>20190001 P<br>20190001 P<br>20190001 P<br>20190001 P<br>20190001 P | Nume Matasines           Nume Matasines           AUCREP SURDANDS PRATISAMA           SLA WARDER SURA PRATISAMA           SUDA           VOLIONE           VOLIONE                                                                                                  | Pariode Samester<br>20182<br>20182<br>20182<br>20182<br>20182<br>20182<br>20182<br>20182<br>20182<br>20182 | Ketas<br>Ragular<br>Ragular<br>Ragular<br>Ragular<br>Ragular<br>Ragular<br>Ragular<br>Ragular |                                                           |

Semester Garijil 2021/2022 | Program Studi (D4) Pengelolaan Hotel - 93309 | UBAH

| tawa<br>IIM<br>INGORTA<br>NGC RI | AND<br>2011<br>2015<br>00E MK | REY JUNIANDA PRATHAMA<br>104801<br>11                 | PROGRAM STUDI<br>TAHUN ADRAN | D4 PER | IGELOLAA | N HOTEL    |           |
|----------------------------------|-------------------------------|-------------------------------------------------------|------------------------------|--------|----------|------------|-----------|
| NO RI                            | ODE MK                        |                                                       |                              |        | TER GENA | P 2019/202 | 10        |
|                                  |                               | MATA KULIAH                                           | PARET<br>RDS SMT             | 565    | NEAL     | никит      | Mutu      |
| 145                              | (9)                           | 690.                                                  |                              | (4)    | ŧΦ       | (1)        | 195       |
| 1 5                              | 210200                        | SAHASA INISSIES HOSPITALITY T                         | 2                            | -1     | 2.50     | Ċ÷         | 250/19    |
| 2 80                             | 11024010                      | BAHASA BIGSRE HOEPDALITY P                            | 2                            |        | 2.50     | Ç+         | :5.00 F   |
| 1. 2                             | F92122                        | OPERATIONAL TATA HIDANG MAKANAN DAN<br>NDUJARAN T     | .2                           | 3      | 2.50     | œ          | 1.58      |
| * 19                             | 1113(P)                       | OPERATIONAL TATA HIDADII MAKANAN DADI -<br>MENUMIAN W |                              |        | 218      | - 64       | 150/      |
| E Q                              | 6220129                       | GASTRONIOMI DAVI KUUNARY DIDONESIA T                  | 12                           | 3      | 375      | 82         | 175/1     |
| e oc                             | 210129(2)                     | GASTRONOMI DAN KULINAN' INDONESIA P                   | - 28                         | 11     | 3.00     |            | 1.00 / 1  |
| 2 4                              | 105101                        | MARKAIEMEN KANTOR DERAN HOTELT                        | -2                           | 1      | 3.00     | .8;        | 1.00./ 9  |
| 1 (T                             | D0101(7)                      | MANAJEMEN KANTOR DEPAN HOTEL P                        | 38                           | +      | 121      | 88         | 33 00 / 1 |
|                                  | M2001                         | MANAJEMEN PENDOLAHAN MAKANAN T                        | - 2                          |        | 2.50     | 54         | 3.50.7    |
| 10 04                            | (2001)9)                      | MANAJEMEN PENSOLAHAN WAXANAN P                        | 2                            |        | 2.50     | C+         | 10.00.    |
| 11 PI                            | \$1201#P                      | DALSTRY 1 T                                           | 2                            | 1      | 1.00     | 1          | 1.00/ 1   |

#### GAMBAR 15. DETIL KHS

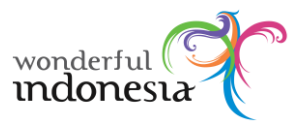

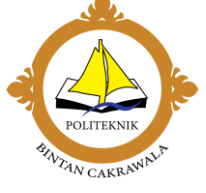

## 2.5 Administrasi Pembayaran atau Master Biaya

a. Lihat Administrasi Pembayaran

SK.NOMOR 1335/KPT/I/2018

PUSKOM

Untuk melihat biaya administrasi pembayaran, dari menu utama pilih

Keuangan > Pembayaran Mahasiswa > Master Biaya

| Pangkat s         |                                 | 0004              | Bipya Buku     |                               | 1     |
|-------------------|---------------------------------|-------------------|----------------|-------------------------------|-------|
| Logout            |                                 | 0005              | Bieys Serager  | n                             | 1     |
|                   |                                 | 0008              | Sumbergen 4    | Peribinaan Perididikan (SPP)  | 1     |
| Home              |                                 | 0007              | Pretikum       |                               | 1     |
| Data Master »     |                                 | 8000              | Lijien         |                               | 2     |
| PMB »             |                                 | 0009              | Waside         |                               | 10    |
| Akademika s       | 10                              | 0010              | Legeluit       |                               | 10    |
| Gewanigan »       | Pembayara                       | n Mahasisw        | 2.8            | Macter Blaya                  | 1     |
| Gaji Dosen »      | Pendapatan Lain & Pengeluaran » |                   | geluaran s     | Konfigurasi Biaya             |       |
| Rekapitutasi =    | Laporan De                      | titlerik filterik |                | Input (VIASION ALLAVA) asiswa | ~     |
| FEEDER »          | 13                              | 6003              | Program Pan    | Cek Pembayaran                | × .   |
| API »             | 14                              | 0014              | Dana Lestari   | Laporan Pembayaran »          | 20    |
| Perpustakaan »    | 15                              | 0015              | Ekstrakurikule | r                             | 1     |
| System »          | 14                              | 0016              | Anti-Itas Luar |                               | 1     |
| Riwayat Aktivitas | 17                              | 0017              | Aktivitas Peri | tidikan Lainnya               | 1     |
|                   | 14                              | 0018              | SPP            |                               | 10    |
|                   |                                 |                   |                |                               | Hapes |

GAMBAR 16. ADMINISTRASI PEMBAYARAN

b. Rincian Pembayaran

Untuk melihat rincian pembayaran / item pembayaran yang harus dibayarkan, dari menu utama pilih Keuangan > Pembayaran Mahasiswa > Cek Pembayaran.

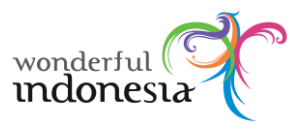

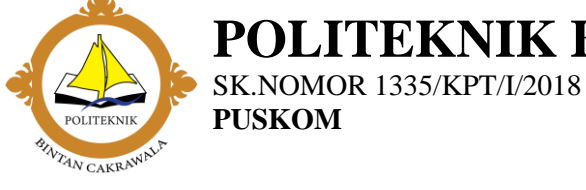

| Jebaten a<br>Denokat k |  |
|------------------------|--|
| Level User: ADMIN      |  |
| Logent                 |  |
| Hume                   |  |
| Tahun Akademik         |  |
| Data Master »          |  |
| PROF -                 |  |
| Akademika »            |  |
| Kesangan »             |  |
| Gaji Desen »           |  |
| Rekapitalini +         |  |
| FEEDER =               |  |
| APT »                  |  |
| Perpustakaan »         |  |
| System >               |  |
| Riwayat Aktivitas      |  |
| ( Connect )            |  |

| eta | Perebuyaran    | Cotak Pernitayaran Extei     |                    |                    |                    |                   |
|-----|----------------|------------------------------|--------------------|--------------------|--------------------|-------------------|
| Res | NOM            | Nama                         | Angkatan ) Shift   | Total Biaya<br>Rp. | Total Bayar<br>Rp. | Total Sina<br>Rg. |
| 4   | Auto-outo-     | ANDREY JUNGANDA PERTHAMA     | sotasi keontek     | 21 500 000         | 15,500,000         |                   |
| 2   | 21130-012P     | HISA WAVITA OPITATE          | 20191 REQUER       | 23 300 000         | 15,500,000         | -                 |
| 3   | -              | MILA                         | 20191/ REGULER     | 20.250.000         | 39,293,000         | -                 |
| 4   | 201304054P     | VOLKER                       | 20131 ARGULER      | 21 630 505         | 12 500 000         | ġ                 |
| 5   | 201504005P     | WIDEA NUK FITA               | 20191( REGULER.    | 13.500.000         | 23 502.000         |                   |
| 8   | 201804006      | REAL 1032AND PATCHA          | 20101; REQUIRE     | 21 503 000         | 22,300,000         | 3                 |
| 7   | 201804007P     | NATADHA OCTANDIA             | 20191( ABDULER     | 25,500,000         | 25,805,000         | 3                 |
|     | 201360008P     | RECA APRICA                  | potect resoler     | 23 500 000         | 13 800 000         | 1                 |
| э.  | 201004009P     | ROMANDO LUMIANTE DE 7A-ABUIL | LA POINT REPLASAMA | o                  |                    | 3                 |
| 12  | 211104033P     | MUHAMWAD ILYAS SALAW         | 20191] KERJALAMA   | ġ                  | () <b>0</b>        |                   |
| 22  | 2018040312P    | RAIA MUHAMMAD ASEP SULAMAN   | 20181) REGULER     | \$5,500.000        | 22,000,000         | 2,920,050         |
| 32  | 301404013P     | VEDYA RADA YURIDOR           | 20181) KERJASAMA   | a                  |                    |                   |
| H   | 2219040152     | SEST APRISMA INAWAN          | 201818 KERJASAMA   | .9                 | .9                 |                   |
| 14  | 201004014P     | THEOREUS CORDINANTA          | 20191) KERJASAMA   | 0                  |                    |                   |
| 15  | 201804015P     | 804003 \$14HFUD04            | 20181 (159)ASAMA   | ¢                  |                    |                   |
| 38  | Q. 810808318.P | WRUDE HED AVAT               | 20191) KERLASAMA   | 0                  |                    |                   |
| 12  | mannin D       | Perine The Photosometry      | 201911 VERIATAMA   | 7                  |                    |                   |

GAMBAR 17. RINCIAN PEMBAYARAN

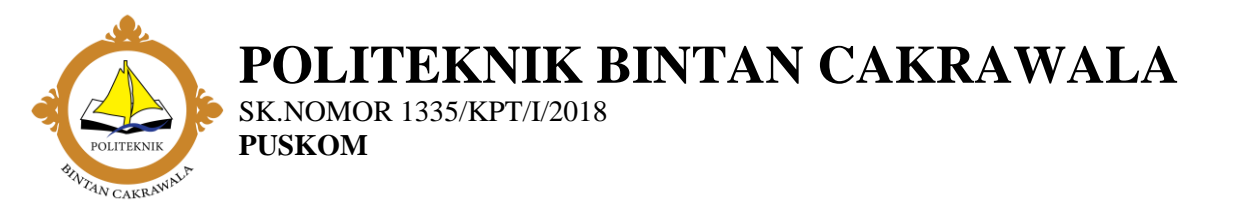

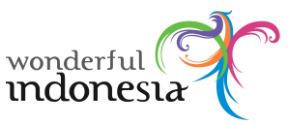

c. Rekap Pembayaran

Untuk melihat rekap pembayaran, dari menu utama pilih Keuangan > Riwayat Pembayaran. akan ditampilkan riwayat pembayaran di setiap semester.

| Se                                                  |           |                                   | morms - Causin                        | pan - Persbavaran h | ahasioni   | a - Laporan Parrola an | Rekap Pembayar      |
|-----------------------------------------------------|-----------|-----------------------------------|---------------------------------------|---------------------|------------|------------------------|---------------------|
| A                                                   | 1         | Carl Serdasarkan                  | CHIC DI M                             |                     |            |                        |                     |
|                                                     | τ.        | agihan Renode                     | iih Tabun :                           | ✓  Go               |            |                        |                     |
| and and an                                          | 5         | empel Suler                       | lih Bulan 💷 🛩 😡                       |                     |            |                        |                     |
| TAN CARRAGE                                         |           | Pi                                | ih Tahun 🐱 🕝                          |                     |            |                        |                     |
| abatan 1<br>Singtus 1<br>Jevel Usen ADMEN<br>Legent |           | k Rekap <mark>i</mark> Dotak Reka | p Escel <mark>,</mark> Catak Rokap () | etal                |            |                        |                     |
| Some                                                | No        | , in                              | nia Bieya                             | Total Tagiha        | t Rp.      | Total Bayer Rp.        | Total Tunggakan Rp. |
| ahun Akademik                                       | 1         | 0001. Formulir dan Pend           | attaran                               |                     | 0          | 0                      | 0                   |
| lata Master #                                       | 2         | 0002. Dana Orientas)              |                                       | 962                 | 52.000     | 4,250.000              | 0                   |
| MS >                                                | 7         | 0003. Dana Perspembary            | 0003. Dara Pengembangan               |                     | 12.750.000 | 12,750,000             | g                   |
| Gademika s                                          | 4         | 0004. Blays Boku                  |                                       |                     | 0          |                        | 0                   |
| nisngan »                                           | Pembayar  | an Mahasiswa =                    | Master Biaya                          |                     | -000       | 38.250.000             | 4                   |
| aji Doten =                                         | Pendapata | an Lain & Pengeluaran             | n Konfigurasi Biaya                   |                     | 1000       | 150,500,000            | 2,520,000           |
| leskapitulasi u                                     | Laporan D | hebit Kredit                      | Input Tagihan Per                     | Mahasiswa           | 0          | 0                      | c                   |
| EEDER >                                             |           | 0008. Ujum                        | Cek Pembayaran                        |                     |            | 0                      |                     |
| PI a                                                | 9         | 0005. Wauda                       | Laporan Pembayar                      | entimestant à-      | 0          | 0                      | 0                   |
| erpustakaan »                                       | 10        | 0010, LegaFoit                    | 1.000                                 |                     | 0          | 0                      | 3                   |
| ystem =                                             | 13        | 0011 Blays Cut Semen              | ĸ                                     |                     | 0          | .0                     | 0                   |
| liwayat Aktivitas                                   | 12        | 0012. Repeater                    |                                       |                     | 0          | 0                      | 0                   |
| (2-2)                                               | 13        | 0015. Program Penyetan            | aart                                  |                     | 0          | 0                      | 0                   |
| A LOUPE CO.                                         |           |                                   |                                       |                     |            |                        |                     |

#### GAMBAR 18. REKAP PEMBAYARAN

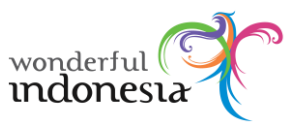

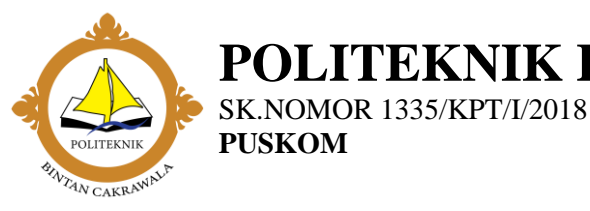

## 2.6 Mencetak Dokumen

Untuk mencetak dokumen(contoh : KRS dan KHS) di Siakad ini pada dasarnya adalah mengunduh berkas jenis PDF. namun untuk beberapa tipe browser mempunyai respon yang sedikit berbeda, seperti langsung mengunduh berkas PDF, ataupun menampilkan terlebih dahulu berkas PDF tersebut.

a. Langsung mendownload berkas PDF

Untuk browser yang langsung mengunduh berkas PDF, yang perlu dilakukan adalah :

- buka file hasil unduhan yang berjenis PDF dengan aplikasi seperti Adobe Reader, atau Foxit Reader.
- 2. setelah itu bisa memilih menu Print di aplikasi tersebut.
- b. Menampilkan dahulu berkas PDF.

Untuk browser yang langsung menampilkan file PDF dapat langsung memilih menu print yang tersedia di aplikasi browser.

| ans             |                       |                            |   |
|-----------------|-----------------------|----------------------------|---|
| and             |                       |                            |   |
|                 |                       |                            |   |
| Silva           |                       |                            |   |
|                 |                       |                            |   |
| Belum disetujui |                       | $\sim$                     |   |
|                 |                       |                            |   |
|                 | klik untuk langsung r | memunculkan dialog print 🔸 |   |
|                 |                       | 2                          |   |
|                 | ¢,                    | 🗄 🗔 🔍 🔍 📮 🖶                |   |
|                 |                       | klik untuk menyimpan file  | Ŧ |
|                 |                       |                            |   |

GAMBAR . CONTOH MENCETAK DOKUMEN

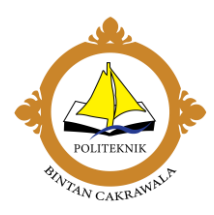

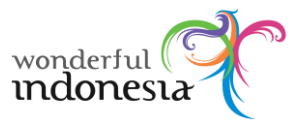

# 2. Keterangan Tambahan

## 3.1 Keterangan Tambahan

SK.NOMOR 1335/KPT/I/2018

PUSKOM

- a. cakupan dalam SIAKAD antara lain : PMB, KRS, KHS, Transkrip, Transaksi Pembayaran Administrasi Umum, Data Pegawai/Dosen, Kalender Akademik. Selain yang disebutkan diatas tidak ada dalam menu SIAkad.
- b. Data Pegawai/Dosen hanya digunakan pendukung proses akademik mahasiswa.
- c. Prosedur yang berlaku dalam SIAKAD adalah prosedur umum yang berlaku disetiap prodi.
- d. Hal-hal diluar prosedur sistem yang ditentukan dalam SIAKAD tidak dapat ditangani.
- e. Dalam hal ini PPIK hanya bertindak sebagai pengembang sistem dan administrator sistem.

Disahkan Oleh,

Emilia Ayu Dewi Karuniawati, S.Pd., M.Par Direktur